## Excel Desktop Verkefni 19

## exd19-tolfraedi

|     | Aðgerð                                                                                                  | Skýring                                                                                                  |  |  |  |  |  |  |  |  |  |
|-----|----------------------------------------------------------------------------------------------------|----------------------------------------------------------------------------------------------------|--|--|--|--|--|--|--|--|--|
| 1.  | Farðu á blaðið <b>Talnasafn</b><br>Veldu svæðið <b>C3:C1002</b>                                         | Fljótleg aðferð með lyklum: Veldu C3. Haltu niðri Ctrl<br>og Shift lyklum. Sláðu á ör niður.             |  |  |  |  |  |  |  |  |  |
|     | Skírðu svæðið <b>Aldurstölur</b>                                                                        | (Hægrismelltu á svæðið og veldu Skilgreina heiti)                                                        |  |  |  |  |  |  |  |  |  |
| 2.  | Farðu á blaðið <b>Tölfræði</b>                                                                          |                                                                                                    |  |  |  |  |  |  |  |  |  |
| 3.  | Veldu hólfið F7                                                                                         | Hér er spurt: Hver er hæsti aldurinn í talnasafninu<br>Við notum MAX formúlu til að svara því.           |  |  |  |  |  |  |  |  |  |
| 4.  | Skrifaðu <b>+max(</b> og ýttu á <b>F3</b> lykilinn<br>Veldu <b>Aldurstölur</b> og sláðu á Enter         | Þegar verið er að skrifa formúlu má nota F3 lykilinn<br>til að sýna lista yfir skilgreind heiti.         |  |  |  |  |  |  |  |  |  |
| 5.  | Skrifaðu hinar formúlurnar (í F8 til<br>F15) á sama hátt.                                               | (Í stað þess að slá á F3 má líka skrifa heitið eða<br>einhvern hluta af því.)                            |  |  |  |  |  |  |  |  |  |
| 6.  | <b>Countif formúlurnar</b> :<br>Í F14 er skilyrðið "> <b>60</b> "<br>Í F15 er skilyrðið "<= <b>20</b> " |                                                                                                    |  |  |  |  |  |  |  |  |  |
| 7.  | Formúlurnar í bláu hólfunum:<br>Notaðu frádrátt til að finna svörin                                     |                                                                                                    |  |  |  |  |  |  |  |  |  |
| 8.  | Farðu á blaðið <b>Tíðnitafla</b>                                                                        |                                                                                                    |  |  |  |  |  |  |  |  |  |
| 9.  | Veldu svæðið B4:C5.<br>Afritaðu niður í línu 16                                                         | Til að búa til flokkana. Þessir flokkar ná yfir allar<br>aldurstölurnar, frá 18 til 77                   |  |  |  |  |  |  |  |  |  |
| 10. | Veldu svæðið <b>E4:E16</b><br>Skrifaðu <b>=FRE</b><br>Tvísmelltu á <b>FREQUENCY</b>                     | Þegar FREQUENCY formúla er skrifuð er <b>byrjað</b> á að<br>velja svæðið                                 |  |  |  |  |  |  |  |  |  |
|     | Ýttu á <b>F3</b> og veldu <b>Aldurstölur</b>                                                            | =FREQUENCY(Aldurstölur                                                                                   |  |  |  |  |  |  |  |  |  |
|     | Skrifaðu ;                                                                                              | (Semikommu.) =FREQUENCY(Aldurstölur;                                                                     |  |  |  |  |  |  |  |  |  |
|     | Veldu svæðið C4:C16                                                                                     | Frequency notar <u>hæstu</u> töluna i hverjum flokki.                                                    |  |  |  |  |  |  |  |  |  |
|     | Haltu níðri <b>CTRL</b> og <b>SHIFT</b> lyklum og<br>sláðu á <b>ENTER</b>                               | Til að FREQUENCY formúlan fylli svæðið.<br>Formúlan er {=FREQUENCY(Aldurstölur;C4:C16)}                  |  |  |  |  |  |  |  |  |  |
| 11. | Settu þessa formúlu í D4:<br><b>=B4 &amp; " - " &amp; C4</b> Afritaðu niður                             | Þessi dálkur verður notaður fyrir línurit. Aðgerðin <b>&amp;</b><br>er notuð til að skeyta saman gögnum. |  |  |  |  |  |  |  |  |  |
| 12. | Veldu svæðið D3:E16<br>Settu inn <b>tvívítt stöplarit</b>                                               | Setja inn, Stöplarit, Tvívíðir stöplar                                                                   |  |  |  |  |  |  |  |  |  |
| 13. | Eyddu skýringarreitnum                                                                                  | (Veldu hann og sláðu á Delete.)                                                                          |  |  |  |  |  |  |  |  |  |
| 14. | Settu <b>ástitla</b> skv. fyrirmyndinni                                                                 | Línuritaverkfæri, Hönnun, Bæta við línuritseiningum,<br>Ástitlar                                         |  |  |  |  |  |  |  |  |  |
| 15. | Settu <b>gagnamerki</b> skv. fyrirmynd                                                                  | Stilltu þau á miðja stöplana (Sníða gagnamerki)                                                          |  |  |  |  |  |  |  |  |  |
| 16. | Hægrismelltu á stöpul og veldu<br><b>Sníða gagnaraðir</b> . Settu <b>millibil</b> á <b>0%</b>           | Svo ekkert bil sé á milli stöpla.                                                                        |  |  |  |  |  |  |  |  |  |
| 17. | Breyttu <b>útlínu</b> og <b>lit</b> stöplana                                                            | (Línuritaverkfæri, Sníða, Útlína forms og Formfylling)                                                   |  |  |  |  |  |  |  |  |  |

|    | А                                       | В       | С  | D       | E  | F   | G    | Н            | I             |      |      | J    |      | К    |      | L    |       | М    |      | Ν    | 0    |  |
|----|-----------------------------------------|---------|----|---------|----|-----|------|--------------|---------------|------|------|------|------|------|------|------|-------|------|------|------|------|--|
| 1  |                                         |         |    |         |    |     |      |              |               |      |      |      |      |      |      |      |       |      |      |      |      |  |
| 2  |                                         | Myndrit |    |         |    |     |      |              |               |      |      |      |      |      |      |      |       |      |      |      |      |  |
| 3  | 3 Aldursflokkar Aldur Fjöldi Rétt tíðni |         |    |         |    |     |      |              |               |      |      |      |      |      |      |      |       |      |      |      |      |  |
| 4  |                                         | 16      | 20 | 16 - 20 | 62 | 62  |      |              |               | Ski  | ptir | ng þ | átt  | take | end  | a ef | tir a | aldı | ri   |      |      |  |
| 5  |                                         | 21      | 25 | 21 - 25 | 59 | 59  |      | 100          |               |      | •    | 01   |      |      |      |      |       |      |      |      |      |  |
| 6  |                                         | 26      | 30 | 26 - 30 | 90 | 90  |      | 100          |               |      |      |      |      |      |      |      |       |      |      |      |      |  |
| 7  |                                         | 31      | 35 | 31 - 35 | 70 | 70  |      | 08 <b>K</b>  |               |      |      |      |      |      |      |      |       |      |      |      |      |  |
| 8  |                                         | 36      | 40 | 36 - 40 | 84 | 84  |      | sflo         |               |      |      |      |      |      |      |      |       |      |      |      |      |  |
| 9  |                                         | 41      | 45 | 41 - 45 | 69 | 69  |      | np 60        |               |      |      |      |      |      |      |      |       |      |      |      |      |  |
| 10 |                                         | 46      | 50 | 46 - 50 | 84 | 84  |      | <b>Te</b> 40 | -             |      | 90   | 70   | 84   | 60   | 84   |      | 74    |      | 80   | 74   |      |  |
| 11 |                                         | 51      | 55 | 51 - 55 | 61 | 61  |      | ipig oo      | 62            | 59   |      | /0   |      | 69   |      | 61   | / 4   | 58   |      | / 4  |      |  |
| 12 |                                         | 56      | 60 | 56 - 60 | 74 | 74  |      |              |               |      |      |      |      |      |      |      |       |      |      |      | 36   |  |
| 13 |                                         | 61      | 65 | 61 - 65 | 58 | 58  |      | 0            |               |      |      |      |      |      |      |      |       |      |      |      |      |  |
| 14 |                                         | 66      | 70 | 66 - 70 | 80 | 80  |      |              | 16 -          | 21 - | 26 - | 31 - | 36 - | 41 - | 46 - | 51 - | 56 -  | 61 - | 66 - | 71 - | 76 - |  |
| 15 |                                         | 71      | 75 | 71 - 75 | 74 | 74  |      |              | 20            | 25   | 30   | 35   | 40   | 45   | 50   | 55   | 60    | 65   | 70   | 75   | 80   |  |
| 16 |                                         | 76      | 80 | 76 - 80 | 36 | 36  |      |              | Aldursflokkar |      |      |      |      |      |      |      |       |      |      |      |      |  |
| 17 |                                         |         |    |         |    |     |      |              |               |      |      |      |      |      |      |      |       |      |      |      |      |  |
| 18 |                                         |         |    |         |    | 901 | alls |              |               |      |      |      |      |      |      |      |       |      |      |      |      |  |